## **Altitude Cruise manual**

## Preparatory work:

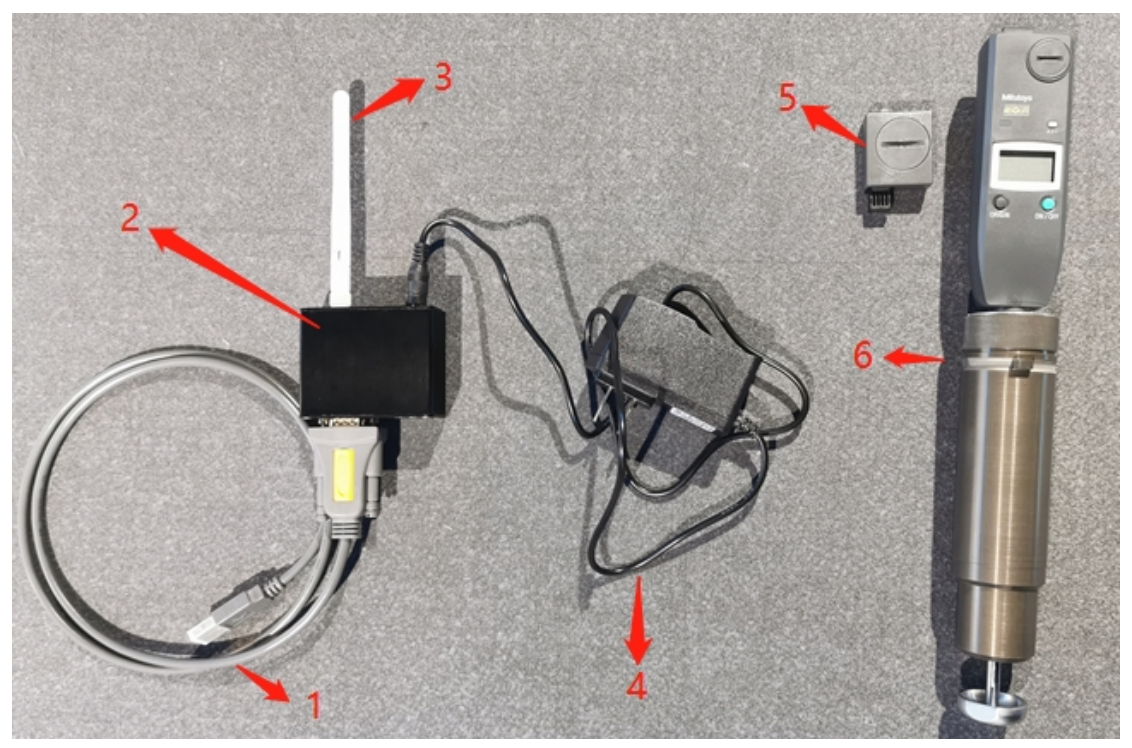

- 1- Usb to serial cable (Connect with PC and data convertor)
- 2- Data convertor
- 3- Antenna
- 4- Power cable (AC 220V)
- 5- Bluetooth transmitter (Need install button battery)
- 6- Altitude instrument

Install Altitude instrument on cutting head, same like cutting tools installation.

Clean up the table and felt, make sure there are no debris under the felt or on the table.

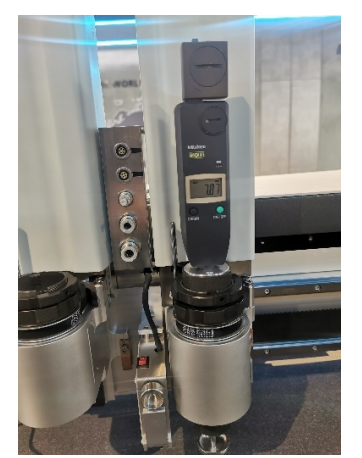

Install 'Usb to serial' cable driver- PL2303\_install.exe

| 📙 > My P | C > IECHOSOFT (E:) > 17高度                              | 巡航 → wireless altitude → Relea | ase >       |          |  |
|----------|--------------------------------------------------------|--------------------------------|-------------|----------|--|
|          | 名称 ^                                                   | 修改日期                           | 类型          | 大小       |  |
|          | 📙 UiLanguage                                           | 2020/3/20 20:31                | 文件夹         |          |  |
|          | 船 AltitudeCruise.exe                                   | 2019/10/15 15:56               | 应用程序        | 210 KB   |  |
| Я.       | 🗟 Cutter_Com.dll                                       | 2019/4/23 12:58                | 应用程序扩展      | 280 KB   |  |
| R        | 🔄 HeightConfig.ini                                     | 2019/10/15 15:50               | 配置设置        | 1 KB     |  |
| *        | 🗟 libzmq.dll                                           | 2018/11/28 15:13               | 应用程序扩展      | 254 KB   |  |
|          | MCLanguage.dll                                         | 2019/9/21 13:16                | 应用程序扩展      | 1,590 KB |  |
| 1文档      | MEMORY.DMP                                             | 2020/9/1 21:58                 | DMP 文件      | 41 KB    |  |
| €巡航      | UL2303_install.exe                                     | 2015/10/7 18:25                | 应用程序        | 3,631 KB |  |
| ₹装调试EN   | 💿 regsvr.bat                                           | 2018/11/28 15:13               | Windows 批处理 | 1 KB     |  |
|          | <table-of-contents> UiLanguage.zip</table-of-contents> | 2019/10/15 14:19               | 360压缩       | 102 KB   |  |

## Start calibrate:

- Electricadever

   File(F)
   Wen(Q)
   Configuration(T)
   Help(H)

   Image: State of the state of the state o
- 1. Turn on machine, open the cutterserver.

Select the cutting head which you install the altitude instrument, back to origin point. Remember the serial port number on the bottom of cutterserver.

Open all vacuum area, turn on the pump, adjust the vacuum power to the maximum. Close cutterserver. (Don't turn off pump, it need open when calibrate table )

2. Open altitude cruise software

| -                                                |             |       |             |           |             |        |             |       |
|--------------------------------------------------|-------------|-------|-------------|-----------|-------------|--------|-------------|-------|
| Altitude Cruise Version:2.1.0.0Subversion:2019.4 | .23.1       |       |             |           |             |        | - 0         | ×     |
| Sensor Type                                      | P0 (0, 0)   | 0.17  | P27 (0, 1)  | -0.01     | P28 (0, 2)  | -0.01  | P55 (0, 3)  | -0.13 |
| Wireless MAC:                                    | P1 (1, 0)   | 0.15  | P26 (1, 1)  | 0.09      | P29 (1, 2)  | 0.09   | P54 (1, 3)  | 0.09  |
| Outting Area                                     | P2 (2, 0)   | 0.12  | P25 (2, 1)  | 0.10      | P30 (2, 2)  | 0.09   | P53 (2, 3)  | 0.05  |
| Longth 2500 mm                                   | P3 (3, 0)   | 0.11  | P24 (3, 1)  | 0.03      | P31 (3, 2)  | 0.00   | P52 (3, 3)  | -0.01 |
|                                                  | P4 (4, 0)   | 0.07  | P23 (4, 1)  | 0.02      | P32 (4, 2)  | -0.02  | P51 (4, 3)  | -0.02 |
| Width: 1600 mm                                   | P5 (5, 0)   | 0.05  | P22 (5, 1)  | -0.01     | P33 (5, 2)  | -0.03  | P50 (5, 3)  | -0.05 |
| Serial Configuration                             | P6 (6, 0)   | 0.07  | P21 (6, 1)  | 0.00      | P34 (6, 2)  | -0.02  | P49 (6, 3)  | 0.03  |
| DSP: COM3  Open                                  | P7 (7, 0)   | 0.06  | P20 (7, 1)  | 0.01      | P35 (7, 2)  | -0.02  | P48 (7, 3)  | 0.02  |
| Altitude: COM7 -                                 | P8 (8, 0)   | 0.05  | P19 (8, 1)  | -0.03     | P36 (8, 2)  | -0.01  | P47 (8, 3)  | 0.00  |
| Knife-Down                                       | P9 (9, 0)   | 0.10  | P18 (9, 1)  | 0.03      | P37 (9, 2)  | 0.04   | P46 (9, 3)  | 0.04  |
| 2                                                | P10 (10, 0) | 0.14  | P17 (10, 1) | 0.10      | P38 (10, 2) | 0.09   | P45 (10, 3) | 0.10  |
| ToolKnife-Down                                   | P11 (11, 0) | 0.22  | P16 (11, 1) | 0.17      | P39 (11, 2) | 0.13   | P44 (11, 3) | 0.17  |
| Parameter Configuration                          | P12 (12, 0) | 0.22  | P15 (12, 1) | 0.11      | P40 (12, 2) | 0.09   | P43 (12, 3) | 0.11  |
|                                                  | P13 (13, 0) | 0.22  | P14 (13, 1) | 0.11      | P41 (13, 2) | 0.11   | P42 (13, 3) | 0.11  |
| Number Of Row/Column (>=2)                       |             |       |             |           |             |        |             |       |
| Row: 14                                          |             |       |             |           |             |        |             |       |
| Column: 34                                       |             |       |             |           |             |        |             |       |
| Edge Distance(0 ~255) 3                          |             |       |             |           |             |        |             |       |
| Distance X: 0 mm                                 |             |       |             |           |             |        |             |       |
| Distance Y: 0 mm                                 |             |       |             |           |             |        |             |       |
|                                                  |             |       |             |           |             |        |             |       |
| Points Distance (>=50)                           |             |       |             |           |             |        |             |       |
| Row: 114.00 mm                                   |             |       |             |           |             |        |             |       |
| Column: 73.00 mm                                 |             |       |             |           |             |        |             |       |
| 1                                                | < 5         |       | 6           | 7         | 8           | 9      |             | >     |
| Sure 4 Exit                                      | Auto Cruise | Pause | Write to D  | SF Read D | SP Save     | Import | Cance       |       |
| Long Long                                        |             |       |             |           |             |        |             |       |

1. Select DSP serial port, same with the serial port on bottom of cutterserver. Select altitude serial port.

Click open, it will read machine length and width automatically.

2. Turn on altitude instrument, press bluetooth transmitter button.

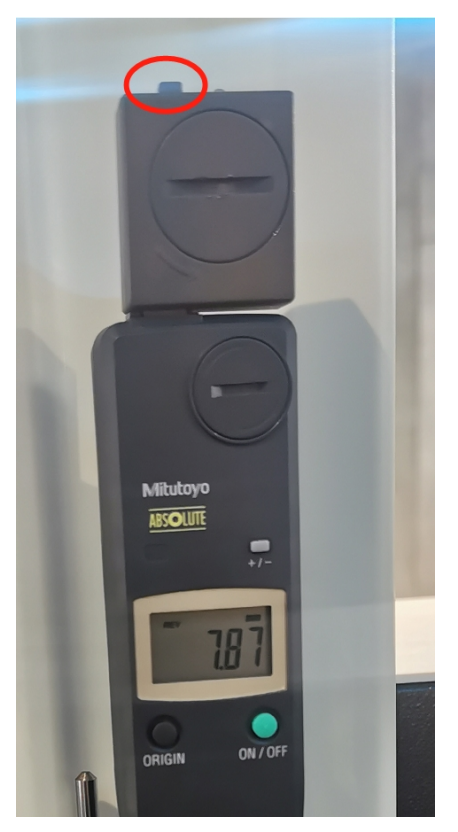

Select the tool which altitude instrument installed. Click knife-down, cutting head will slowly moves down until the altitude instrument touch the table. Press 'origin' button to reset.

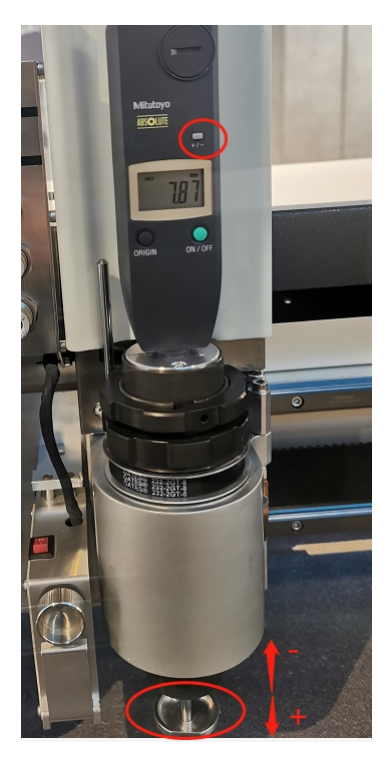

Check bottom cap in case of it loose during calibrate. Move the cap up and down, check the values on the screen, It's negative up here and positive down here, if it is opposite, press +/- button to change.

3. Set distance X/Y to 0.

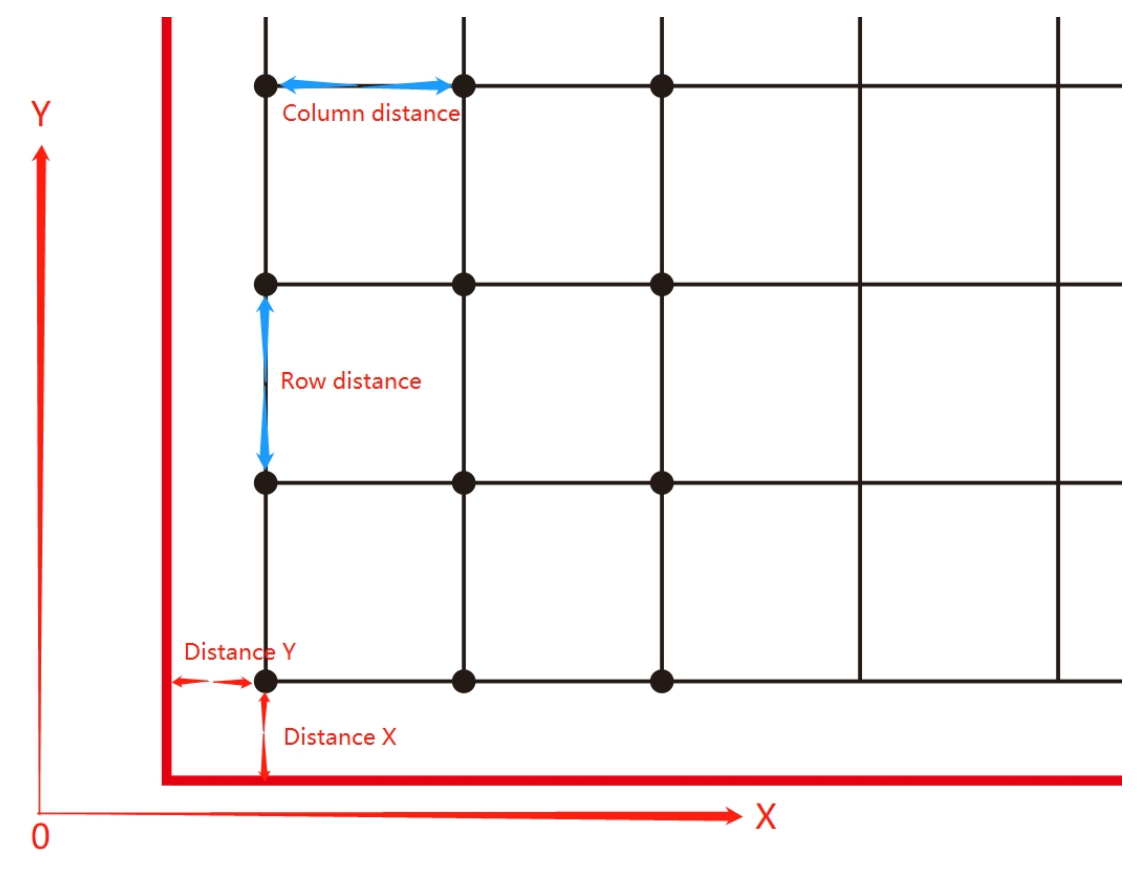

4. Click sure , it will count the rows and columns automatically.

- 5. Click 'Auto cruise' to start calibrate. During calibrate, please put the receiver in the middle of the machine to avoid losing the signal too far away.
- 6. After calibrate all points, click 'write to dsp' to save altitude compensation to DSP board.
- 7. Read DSP- Read altitude compensation from DSP board
- 8. Save- Save altitude compensation on PC
- 9. Import- Import altitude compensation from PC
- 10. Press 'Alt+shift+ctrl+E' in cutterserver, password is 'echocut'. Select 'whether Altitude Cruise to be use' to enable altitude compensation.

| Parameter item                  | Value                            | Unit         | Range Of Value   | - |
|---------------------------------|----------------------------------|--------------|------------------|---|
| Brush down again depth          | 0.000                            | mm           | -12.700 ~ 12.700 |   |
| IO Function Redefine            | Press / lift, pressure drop cy 💌 |              |                  |   |
| The IO function redefines 1     | Custom machine XK                |              |                  |   |
| A slant cruising altitude       |                                  |              |                  |   |
| whether Altitude Cruise to be u | K                                |              |                  |   |
| Router1 speed                   | 54.000                           | kilo rev/min | 1.000 ~ 60.000   |   |
| Router2 speed                   | 6.000                            | kilo rev/min | 1.000 ~ 60.000   |   |
| Router3 speed                   | 6.000                            | kilo rev/min | 1.000 ~ 60.000   |   |
| V-notch Compensation            | 0.000                            | mm           | 0.000 ~ 2.550    |   |
| ls PT3 rotate                   |                                  | 50.          |                  |   |
| PT3 rotate speed                | 0.000                            | rev/s        | 0.000 ~ 255.000  |   |
| Select Tracks                   |                                  |              |                  |   |
| Motor to track down             | Do not track down 💌              |              |                  |   |
| Communication mode of mar       | 8N2, MODBUS RTU                  |              |                  | Ξ |
| Servo uses 485 communication    |                                  |              |                  |   |
| 485 master slave setup          | main 💌                           |              |                  |   |
| No switching to red light.      |                                  |              |                  |   |
| Tool1 lead setting              | 5mm lead of tool1                | 8            |                  |   |
| Tool2 lead setting              | 5mm lead of tool2                |              |                  |   |
| Tool3 lead setting              | 2mm lead of tool3                | 5            |                  |   |
| Tool4 lead setting              | 2mm lead of tool4 📃 💌            |              |                  |   |
| Servo uses 485 communication    | All motors use MODBUS ex 💌       |              |                  | - |